# Manual del usuario de Historiana

Historiana es un entorno de eLearning desarrollado por profesores de historia de Europa y otros lugares, que tiene como propósito ayudarse entre compañeros y captar alumnos con una enseñanza de la historia innovadora y responsable. Este manual se ha creado para enseñar cómo funciona el sitio web de Historiana.

Co-funded by the Erasmus+ Programme of the European Union

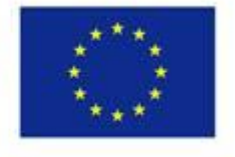

Disclaimer: "The European Commission support for the production of this publication does not constitute endorsement of the contents which reflects the views only of the authors, and the Commission cannot be held responsible for any use which may be made of the information contained therein." El **menú superior** da acceso a las diferentes secciones del sitio web: La home page, la sección historical content, la sección teaching and learning, la sección eActivity Builder y MyHistoriana.

| 盦                     | <u>ioi</u>             |                   | ==                    | 4                |
|-----------------------|------------------------|-------------------|-----------------------|------------------|
| HISTORICAL<br>CONTENT | TEACHING &<br>LEARNING | SELECT<br>SOURCES | E-ACTIVITY<br>BUILDER | MY<br>HISTORIANA |

La **home page** selecciona los recursos recomendados por las personas que los desarrollaron, muestra las novedades de Historiana y cómo los usuarios pueden participar de forma activa en la comunidad de Historiana.

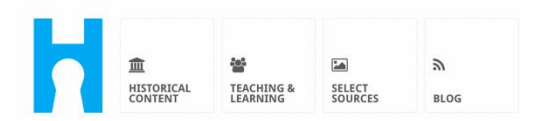

Historiana offers free historical content, ready to use learning activities, and innovative digital tools made by and for history educators across Europe.

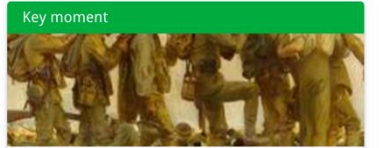

#### World War 1: in wider perspective

It started on 28 July 1914 when Austria-Hungary declared war on Serbia but it quickly escalated into a European and then a global war. It was the first 'total war' of the industrial era, a phrase attributed to the German General, Erich

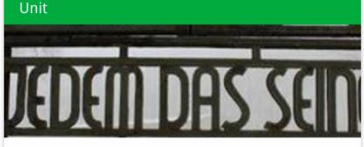

Internment without a trial: examples from the Nazi and Soviet regimes

Internment, imprisoning people without trial, was not new in the era of totalitarian regimes, but it was the vast scale and systematic organization of the 'camps system' that symbolized

Find ideas and ready to use resources for your classroom practice LEARNING ACTIVITIES → Find thematic case studies that allow for comparison across time and space THEMES → Search sources in the digital collections of Europeana or selected archives, libraries and museums SELECT SOURCES → La sección **historical content** permite a los usuarios explorar Historiana basándose en temas históricos, períodos históricos y tipos de fuente.

| 血<br>HISTORICAL<br>CONTENT | TEACHING & SELECT<br>LEARNING SOURCES | E-ACTIVITY<br>BUILDER<br>HISTORIANA | III<br>BUILDER 3          | Greggie10       |
|----------------------------|---------------------------------------|-------------------------------------|---------------------------|-----------------|
| <b>P</b> Find your mu      | Iltiperspective res                   | ources to teach histo               | ory beyond borders        | 5               |
| What are you loo           | oking for? ■ Histor                   | ical periods ▼ 🔚 Themes ▼           | i≣ Source Types ▼         |                 |
| Filter on K                | ey moments Units (                    | ase studies Source collection       | ons Life stories Time lin | nes View points |
| Case study                 | Settle-<br>ean<br>nd's                |                                     |                           |                 |

La sección **teaching and learning** permite a los usuarios explorar Historiana basándose en aspectos de pensamiento histórico, desafíos didácticos y métodos de enseñanza.

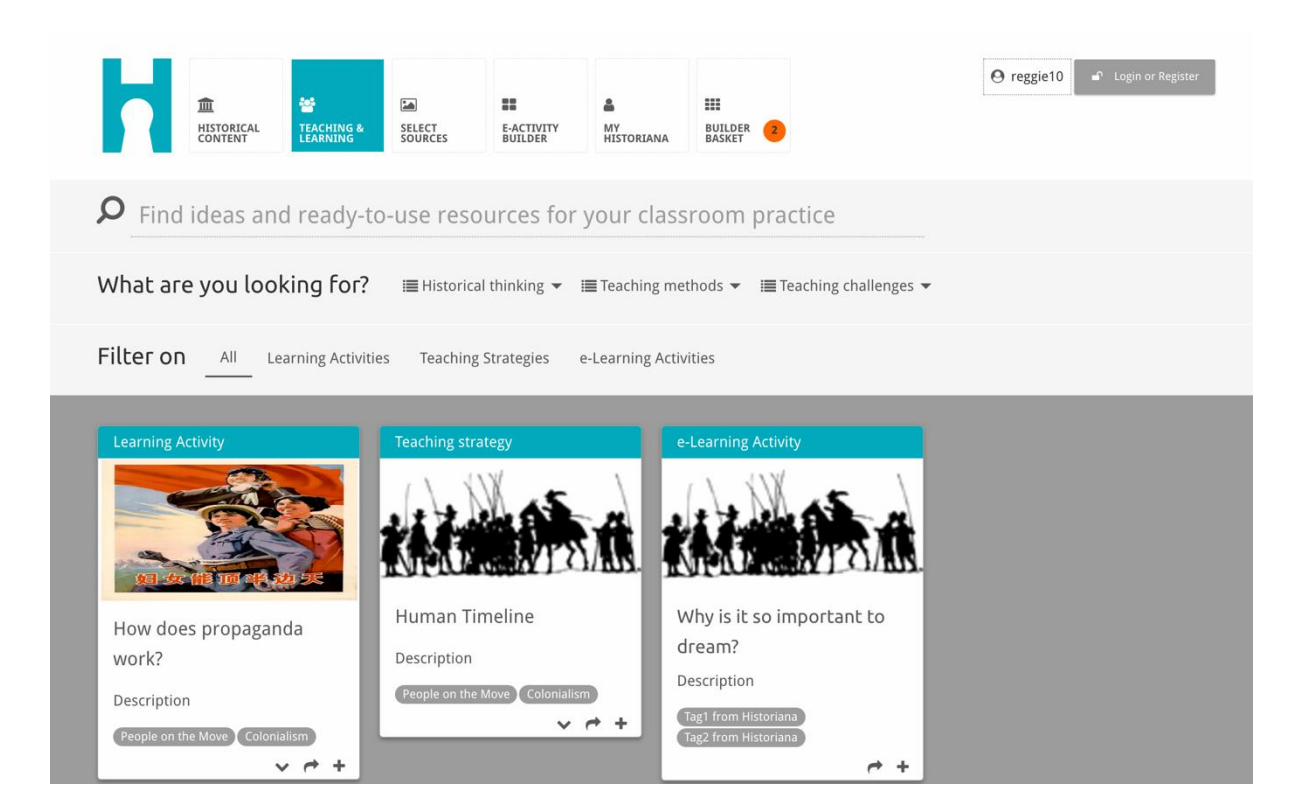

La sección **select sources** puede utilizarse para buscar recopilaciones de fuentes en Historiana, fuentes en las colecciones digitales de archivos concretos, museos y bibliotecas y la colección de Europeana. Los usuarios registrados y conectados pueden guardar las fuentes que encuentren, y utilizarlas para crear o modificar sus propias actividades de eLearning.

| Historiana<br>your portal to the past                                                                                                    | HOME THEMES LEARNING                                                                                                    |  |                                                                                       |  |  |
|----------------------------------------------------------------------------------------------------|----------------------------------------------------------------------------------------------------|--|---------------------------------------------------------------------------------------|--|--|
| # Browse         Explore variation of the second of the second of the | <page-header><page-header><section-header><section-header><complex-block><complex-block><complex-block><complex-block><complex-block><complex-block><complex-block><table-row><table-row> <table-row> <table-cell><table-cell></table-cell></table-cell></table-row></table-row></table-row></complex-block></complex-block></complex-block></complex-block></complex-block></complex-block></complex-block></section-header></section-header></page-header></page-header> |  |                                                                                       |  |  |
| Adolf Hitler                                                                                                    | ·                                                                                                    |  | Posters from<br>Communist China<br>How Chinese Communists<br>presented themselves and |  |  |

La sección **eActivityBuilder** permite a los usuarios cresar sus propias actividades de eLearning en el idioma de su elección.

| Edit your e-Learning                                                       | Activity                |                      |               |               |              |              |             |                  |
|----------------------------------------------------------------------------|-------------------------|----------------------|---------------|---------------|--------------|--------------|-------------|------------------|
| e-Learning Activity                                                        | TEXT                    | SORTING              | TEXT          | PRIORITIZING  | TEXT         |              |             |                  |
|                                                                            | TEXT                    | <b>?</b><br>QUESTION | ВЕД           | SORTING       | PRIORITIZING |              |             |                  |
| How did propaganda work<br>in World War One?                               | 🖹 Save 🖸                | ) Discard 🔒 D        | elete 🕂 Nev   | v 💿 Show st   | udent view   |              |             |                  |
| Activity to study propaganda<br>posters from World War One.<br>Select tags | Drag and dr<br>to edit. | rop the build        | ling blocks o | of your choic | e and put t  | hem in the c | order you w | ant. Click penci |

Los **bloques** de la actividad de eLearning pueden utilizarse para crear actividades de eLearning con el eActivity Builder. Cada bloque tiene su propia funcionalidad, puede combinarlos y ordenarlos como desee arrastrándolos.

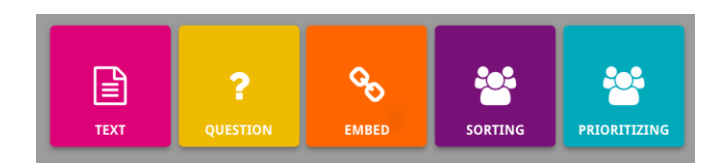

La sección **MyHistoriana** es un espacio personal único para cada usuario. Los usuarios registrados y conectados pueden subir sus propias fuentes y encontrar las respuestas de aquellos que completaron la actividad de eLearning.

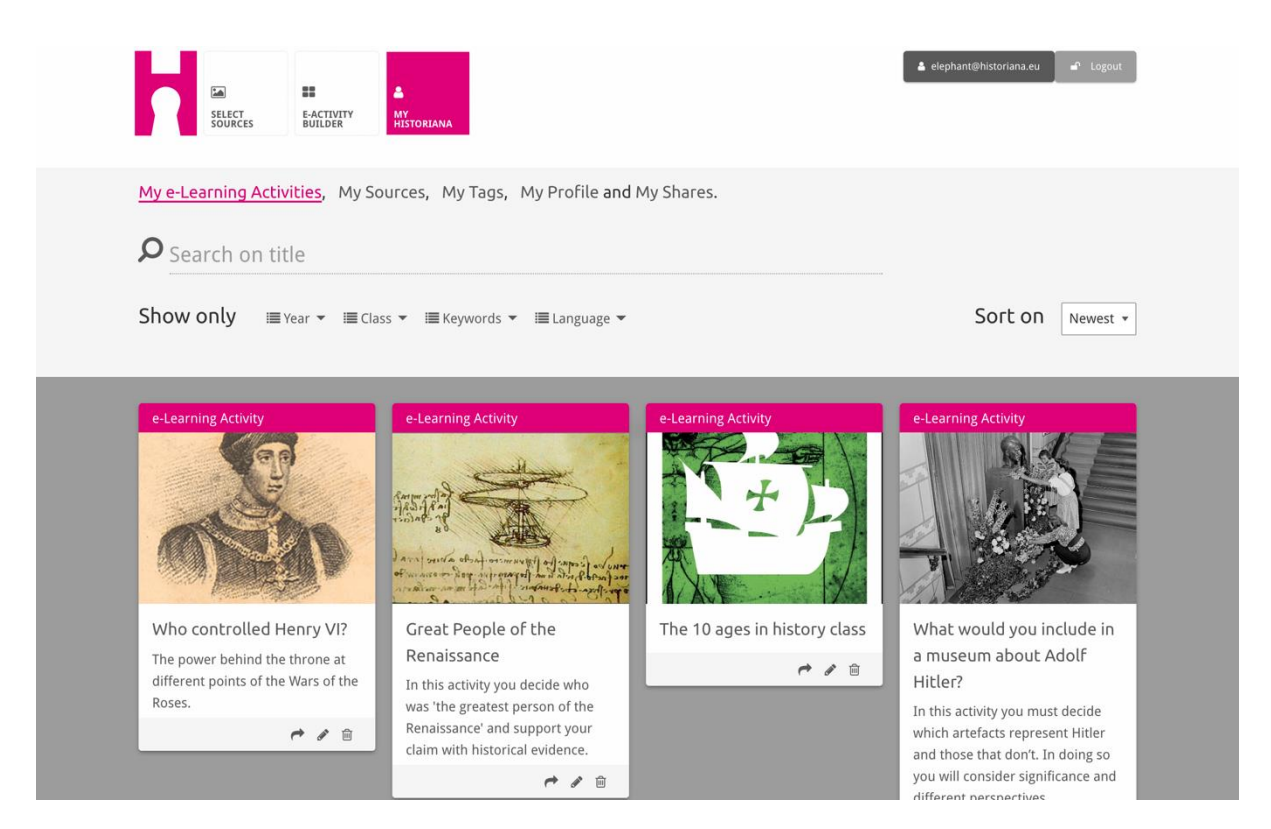

Las **fichas** representan los diferentes recursos disponibles en Historiana. Cada ficha contiene los siguientes información sobre cualquier recurso: El tipo de recurso, el título, una imagen, una breve descripción y las etiquetas asociadas a este recurso. Al hacer clic en una ficha se abrirán los recursos que dicha ficha representa.

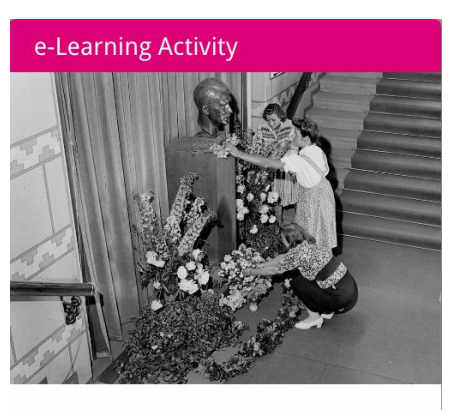

What would you include in a museum about Adolf Hitler?

In this activity you must decide which artefacts represent Hitler and those that don't. In doing so you will consider significance and different perspectives.

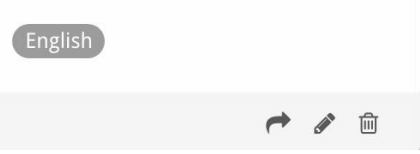

Una ficha puede contener los siguientes botones de acción.

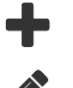

Añadir/Seleccionar

Editar

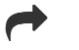

Compartir

Copiar

面 Borrar

Las etiquetas se utilizan para ayudar a organizar, agrupar y encontrar recursos en Historiana. Al hacer clic en una etiqueta se buscarán todos los recursos con esta etiqueta.

# Añadir y eliminar etiquetas

Para añadir etiquetas, escriba la etiqueta que desea utilizar en el campo de texto y pulse "intro". Verá aparecer la etiqueta.

Para eliminar etiquetas, haga clic en el botón de eliminar etiquetas [<sup>20</sup>]. Verá desaparecer la etiqueta.

| SELECT<br>SOURCES<br>BUILDER<br>HISTORIANA                                                                                                    |                                                                       | 🔺 elephant@historiana.eu 🦳 🔊 Logout |
|----------------------------------------------------------------------------------------------------|-----------------------------------------------------------------------|-------------------------------------|
| My e-Learning Activities, My Sources, My                                                                                                    | Tags, My Profile and My Shares.                                       |                                     |
| Source the second second secon | om tags to add them to the e-Learning activi                          | ties you create.                    |
| Language (Add a new language )                                                                                                    | Year         Add a new year         +           * 2017-2018         - | Class (Add new class or group +     |
| Keyword       Add new keywords         Cold War       Industrial Revolution         X Cold War       X Industrial Revolution                                                                                                    |                                                                       |                                     |

### Crear, guardar y editar actividades de eLearning

Para crear una actividad de eLearning, arrastre los bloques que necesite al espacio de trabajo del eActivity Builder y ordénelos como desee. Haga clic en el botón de editar [\*] para llenar los bloques de contenido. La mayoría de bloques requerirá que añada fuentes. Para ello, solo tiene que hacer clic en Añadir fuentes [+].

Para guardar una actividad de eLearning, haga clic en "Volver a generador" y luego en "Guardar". Podrá encontrar su actividad de eLearning en la sección MyHistoriana.

Para editar una actividad de eLearning, primero encuentre la actividad que desea editar en Mis actividades de eLearning en la sección MyHistoriana y, a continuación, haga clic en el botón de editar [1].

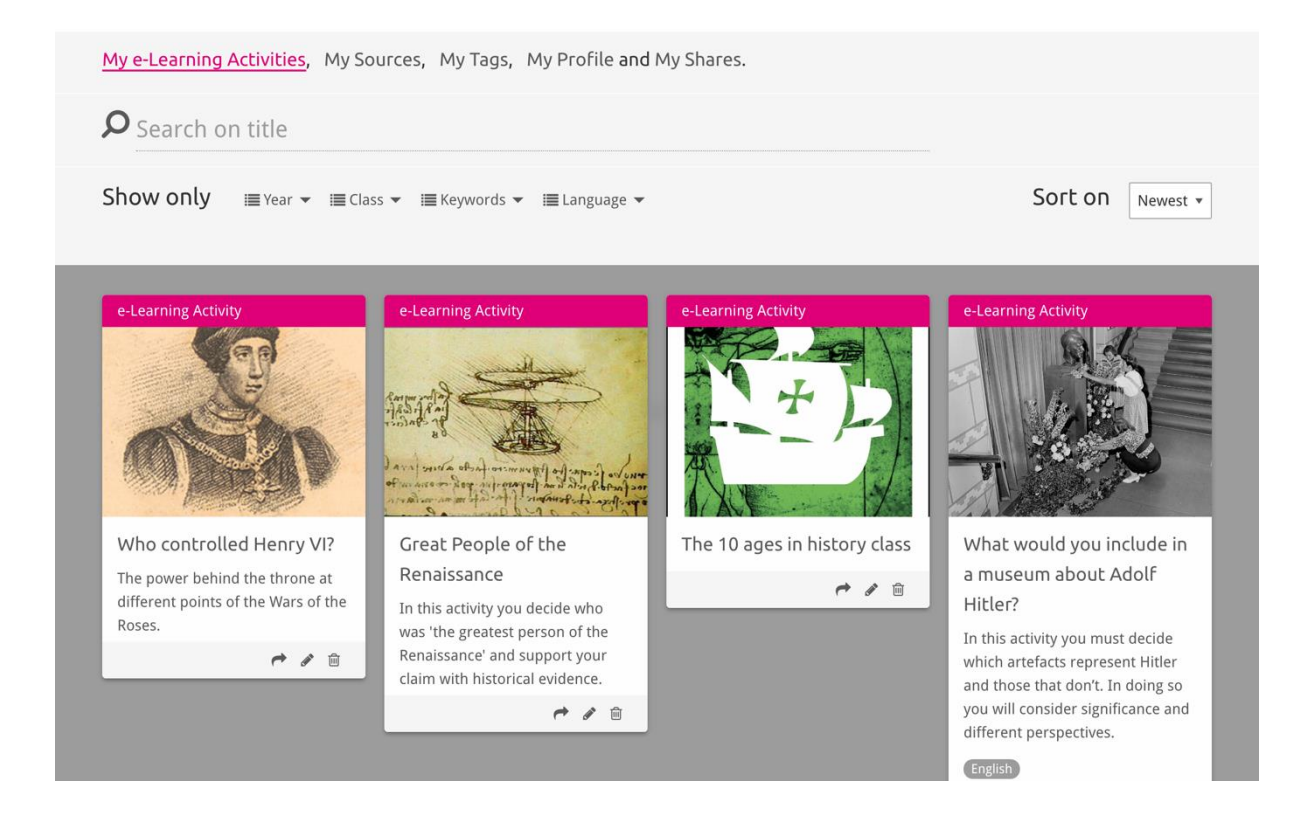

# Importar y eliminar actividades de eLearning

Para importar una actividad de eLearning existente, vaya a la Sección Teaching and Learning, encuentre la actividad de eLearning, y haga clic en el botón de añadir [+]. A continuación verá una confirmación indicando que se ha añadido la actividad de eLearning. Esto significa que ya puede encontrar su actividad de eLearning en la sección MyHistoriana.

Para eliminar actividades de eLearning, encuentre la actividad que desea eliminar en la sección MyHistoriana y haga clic en el botón de eliminar [11]. A continuación, confirme que desea eliminar dicha actividad.

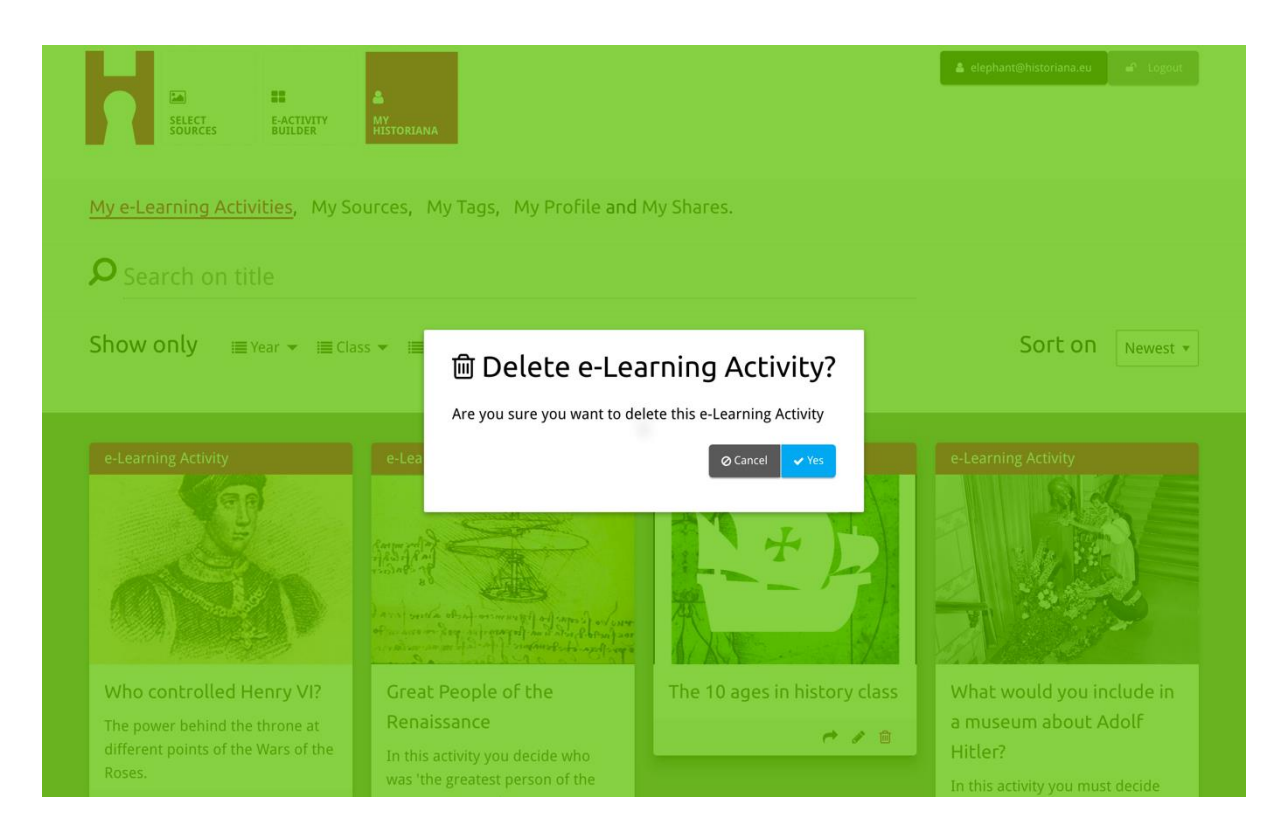

**NOTA:** En el caso de que haya utilizado una actividad de eLearning con sus alumnos, eliminar dicha actividad supondrá también la pérdida del trabajo de estos alumnos.

### Compartir actividades de eLearning

Para compartir una actividad de eLearning, haga clic en el botón de compartir [<sup>+</sup>]. Puede compartir actividades de eLearning con alumnos u otros a través de un enlace compartible. Los enlaces compartibles que cree para otros permiten copiar, editar o comentar la actividad de eLearning a los que hacen clic en el enlace. Los enlaces compartibles que cree para alumnos permiten seguir la secuencia que haya creado y responder a las preguntas a aquellos que hagan clic en el enlace. Añadir etiquetas (año, clase) antes de compartir la actividad de eLearning con alumnos le permitirá únicamente revisar las respuestas de los alumnos que utilizcen ese enlace.

| Search on title                                                                                             | urces, my lags, my Profile and                                                                                                    | J My Shares.                       |                                                                                                    |
|----------------------------------------------------------------------------------------------------|----------------------------------------------------------------------------------------------------|------------------------------------|----------------------------------------------------------------------------------------------------|
| Show only III Year ▼ III Class                                                                              | s ▼ IIII Keywords ▼ IIII Language ▼                                                                                                    |                                    | Sort on Newest *                                                                                                    |
| e-1 1. Select or add tag Year 2017-2018 Year Add new tag Next steps                                         | S so that you can use your activ                                                                                                    | ity multiple times and can differe | ntiate between answers. ×                                                                                                    |
| Who controlled Henry VI?<br>The power behind the throne at<br>different points of the Wars of the<br>Roses. | Great People of the<br>Renaissance<br>In this activity you decide who<br>was 'the greatest person of the<br>Renaissance' and support your<br>claim with historical evidence. | The 10 ages in history class       | What would you include in<br>a museum about Adolf<br>Hitler?<br>In this activity you must decide<br>which artefacts represent Hitler<br>and those that don't. In doing so<br>you will consider significance and<br>different perspectives. |

#### Revisar las respuestas de los alumnos

Para revisar las respuestas del alumno, vaya a MyHistoriana y haga clic en "MyShares". Aquí puede ver un resumen de todas las veces que se ha compartido una actividad de eLearning. Utilice las etiquetas y la búsqueda de texto libre para encontrar el elemento compartido que esté buscando.

| SELECT<br>SOURCES  | E-ACTIVITY MY<br>E-UILDER MY<br>HISTORIANA             |                      |       |                  | elephant@historian | a.eu 🕈 Logout |
|--------------------|--------------------------------------------------------|----------------------|-------|------------------|--------------------|---------------|
| My e-Learning A    | Activities, My Sources, My Tags, My Profile an         | d <u>My Shares</u> . |       |                  |                    |               |
| <b>P</b> Search or | n title                                                |                      |       |                  |                    |               |
| Show only (F       | ilter on) ≣Year ▾ ≣Class ▾                             |                      |       |                  |                    |               |
|                    | Title                                                  | Year                 | Class | Short link       | Date shared 🗸      | Shared with 🗸 |
| HEN YL             | Who controlled Henry VI?                               |                      |       | https://hi.st/CV | a month ago        | Others        |
|                    | What would you include in a museum about Adolf Hitler? |                      |       | https://hi.st/CS | 2 months ago       | Others        |

#### Seleccionar y subir fuentes

Para seleccionar fuentes, vaya a "MySources" en la sección MyHistoriana. Utilice la búsqueda de texto libre. A continuación, utilice el botón de selección [+] para seleccionar la fuente que desee. A menos que seleccione un bloque diseñado para utilizarse únicamente con una fuente, es posible seleccionar varias fuentes.

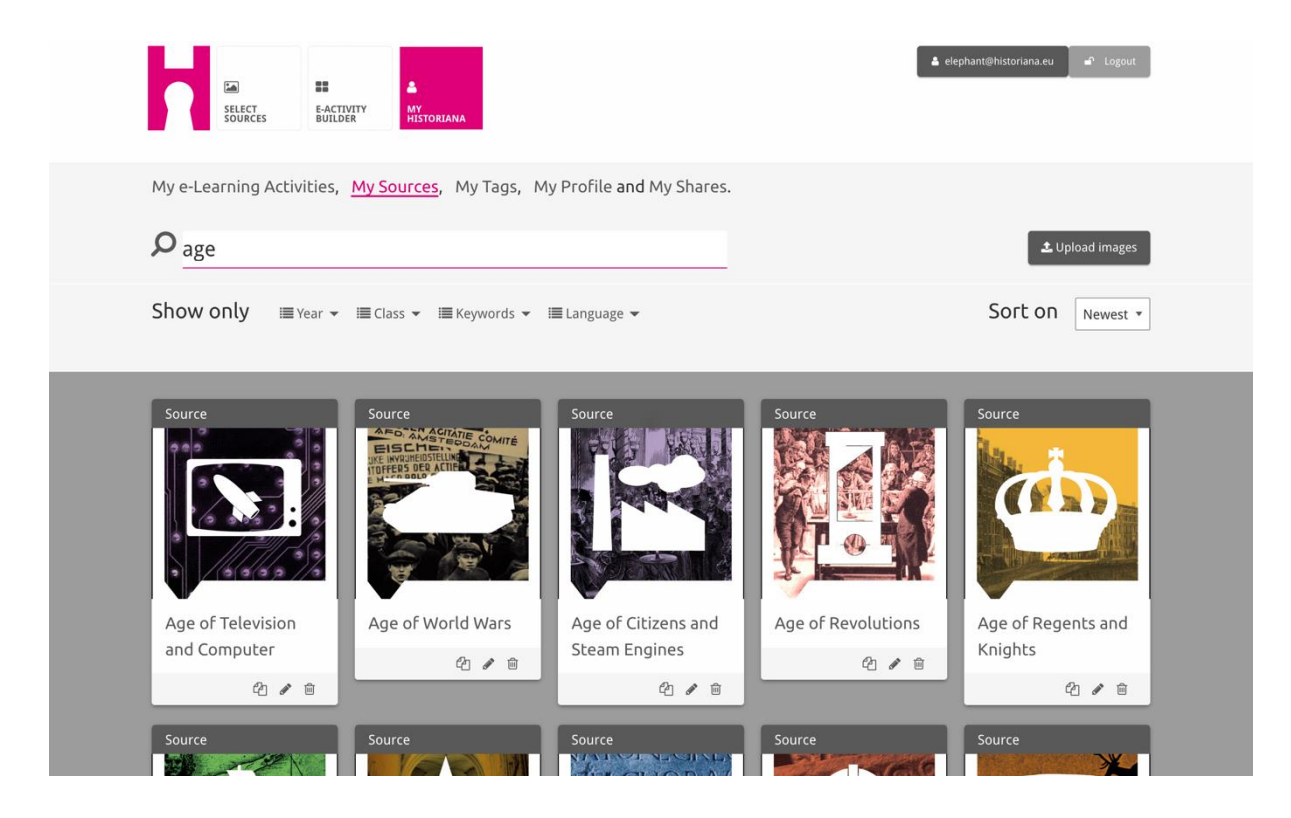

Para subir fuentes, haga clic en "Subir fuentes", arrástrelas desde sus archivos al área marcada como "Soltar fuentes aquí", haga clic en "Subir" y añada o edite la información que considere necesaria.

| <b>P</b> Search sources           |                      |                           |                          | 🕹 Upload images |
|-----------------------------------|----------------------|---------------------------|--------------------------|-----------------|
| Shov Upload s                     | ources               |                           |                          | × est *         |
| Sour                              |                      | Drop files here to upload |                          |                 |
|                                   | Margaret<br>of Anjou |                           |                          | HEN VI          |
| Rebuilding Our<br>Berlin Together | Margaret of Anjou    | Duke of Suffolk           | Richard, Duke of<br>York | Henry VI        |

El bloque "**text**" está creado para presentar la información a los alumnos, sin más interacción. Los alumnos verán aquí el texto que haya facilitado. El bloque "text" es idóneo para facilitar la información que los alumnos necesitan para comprender la actividad de eLearning, para añadir más información después de una actividad, y para ayudar a los alumnos a entender cómo conectan las diferentes partes de una actividad de eLearning.

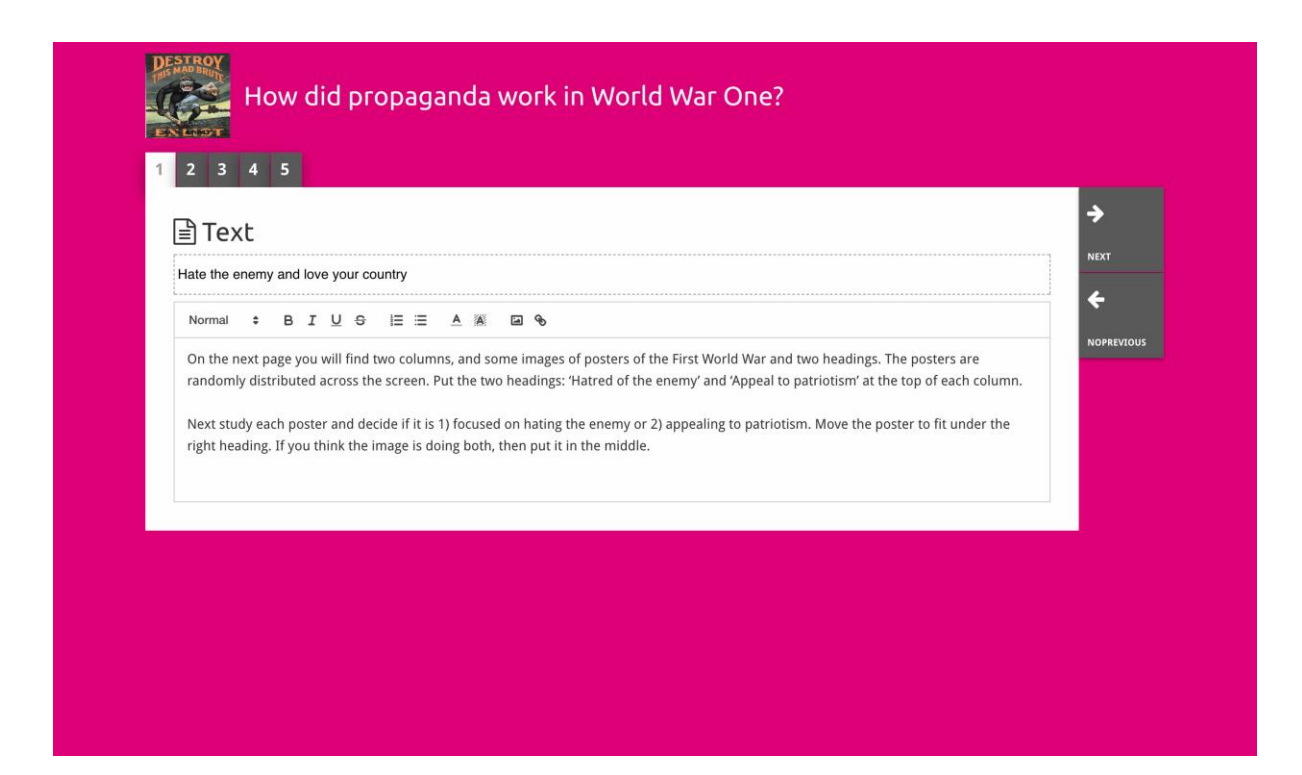

El bloque "questión" tiene la misma funcionalidad que el bloque "text", pero además permite a los alumnos escribir una respuesta. Añada una pregunta, y algo más de información si es necesario. Los alumnos consultarán la pregunta y el resto de la información y añadirán sus respuestas en un cuadro de texto. Las respuestas de los alumnos se guardan para que el profesor que compartió el enlace con ellos puede tener acceso a estas respuestas.

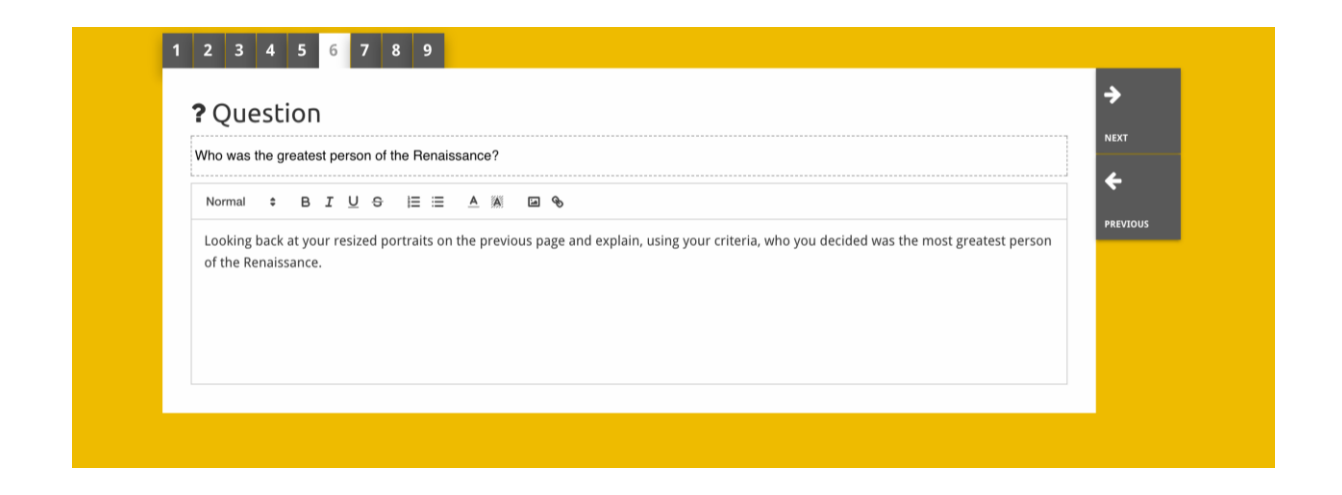

El bloque "**embed**" está diseñado para incluir información disponible desde fuera de Historiana, como vídeos, cronologías o sitios web. Para incluir esta información, copie la URL o el código de inserción del sitio web en el espacio correspondiente.

| 1 2 3 4 5              |       |   |   |
|------------------------|-------|---|---|
| ⊗ Embed                |       |   | ÷ |
| Title for this block   |       |   |   |
| Optional explanation   |       |   |   |
| Normal 🗘 B I U 😌 🗏 🗮 🔺 | A 🖸 % |   |   |
| Enter your text        |       |   |   |
|                        |       |   |   |
| URL to embed:          |       |   |   |
| OR the Embed code:     |       | ] |   |
|                        |       |   |   |
|                        |       |   |   |

Nota: la inserción solo funciona con los enlaces y códigos de inserción activos.

El bloque "**sorting**" permite a los usuarios elegir un fondo, seleccionar y eliminar fuentes y agregar y editar los textos de acompañamiento. Los alumnos pueden leer los textos y mover las fuentes por el fondo. Los alumnos deben usar sus conocimientos y/o juicio para decidir dónde colocar cada una de las fuentes.

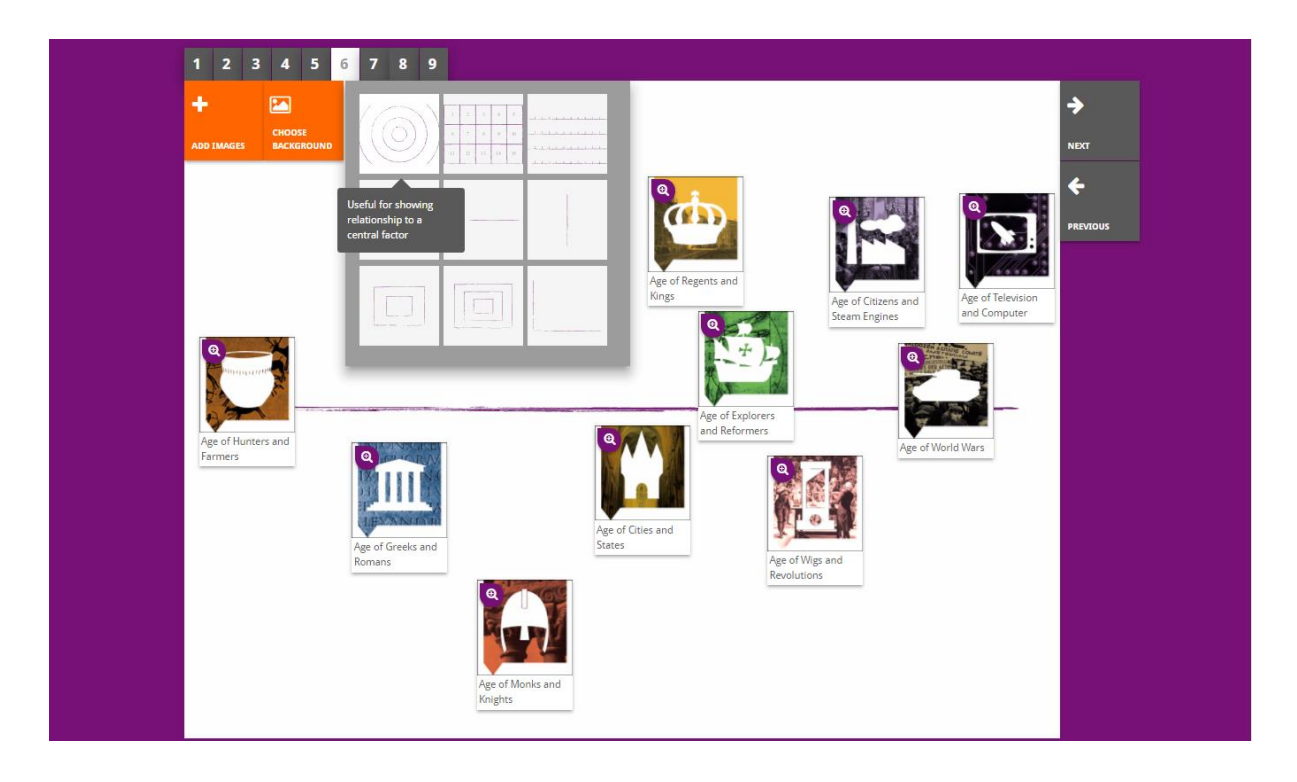

El bloque "**prioritising**" permite a los usuarios seleccionar y eliminar fuentes y agregar y editar los textos de acompañamiento. Los alumnos pueden mover las fuentes, leer los textos de acompañamiento y ajustar el tamaño de cada fuente.

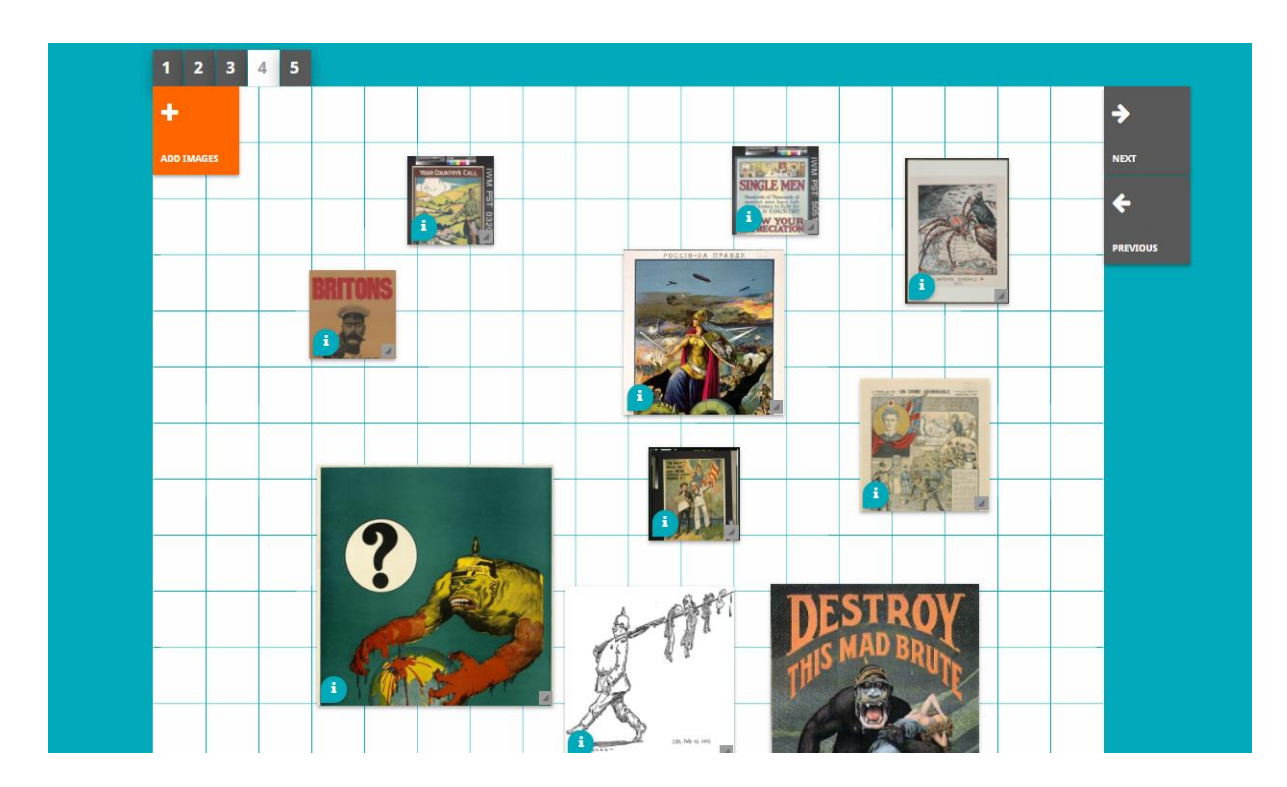

El desarrollo del entorno de eLearning de Historiana y este manual están cofinanciados por el programa Erasmus+ de la Unión Europea.